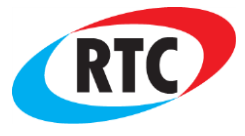

# DIGITAL ENHANCED GAS FIRED MODULATING CONTROL

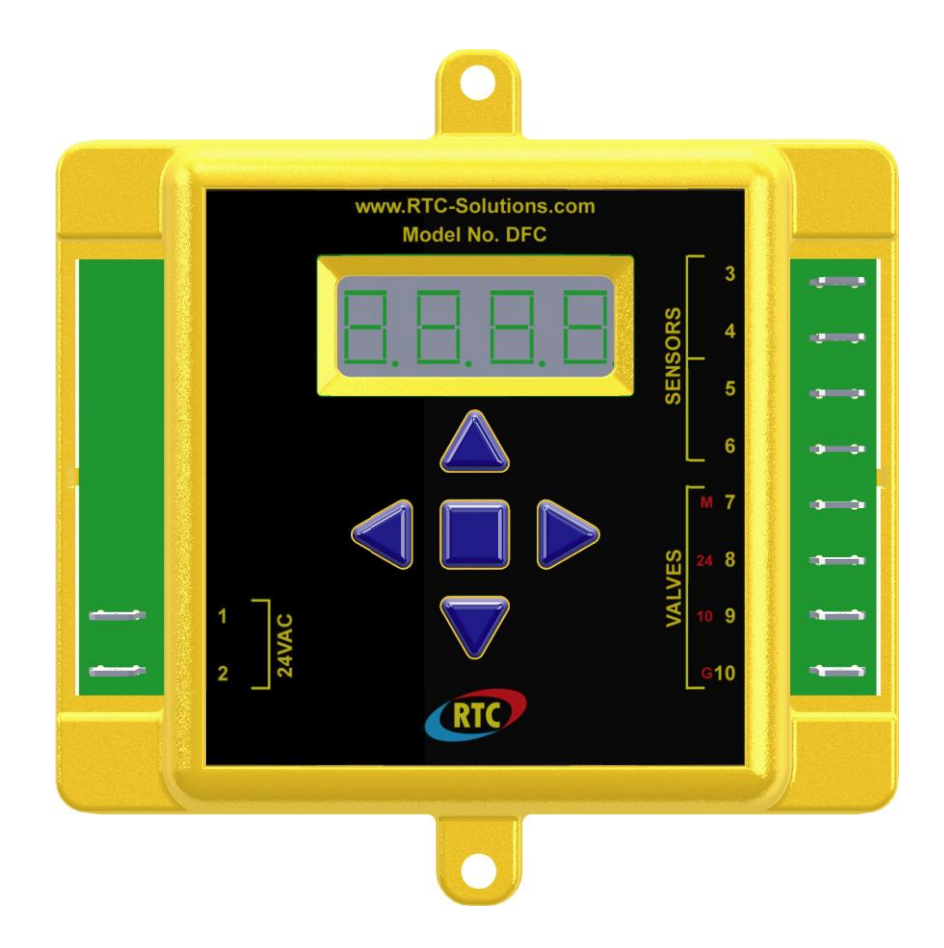

# This manual covers the following product(s):

DFC Direct Fired Control

### **Table of Contents**

| Dverview          | 2 |
|-------------------|---|
| Normal Operation  | 2 |
| Programming       | 3 |
| -eatures          | 3 |
| /alve Connections | 4 |
| Jenu Map          | 5 |
| nstallation       | 6 |
| Specifications    | 6 |
|                   |   |

### Overview

The Direct Fired Control (DFC) is a digital gas fired heating control. The control has a simple five button interface with a four digit LED display. All programmable parameters can be accessed through the user menu with the five button interface. The DFC's setpoint temperature sensing operation ranges from 40°F (4°C) to 250°F (121°C). There is a temperature sensor input that connects to provide a discharge temperature. The setpoint may be adjusted by the controls internal menu settings or by an external remote, such as the DFTD and RDU. There is a combination of two modulating outputs that will power either a 0-24V DC solenoid or a 0-10V DC actuated valve. User parameters are stored in non-volatile memory, and are retained even during a power outage. Also, the DFC is powered by 24V AC.

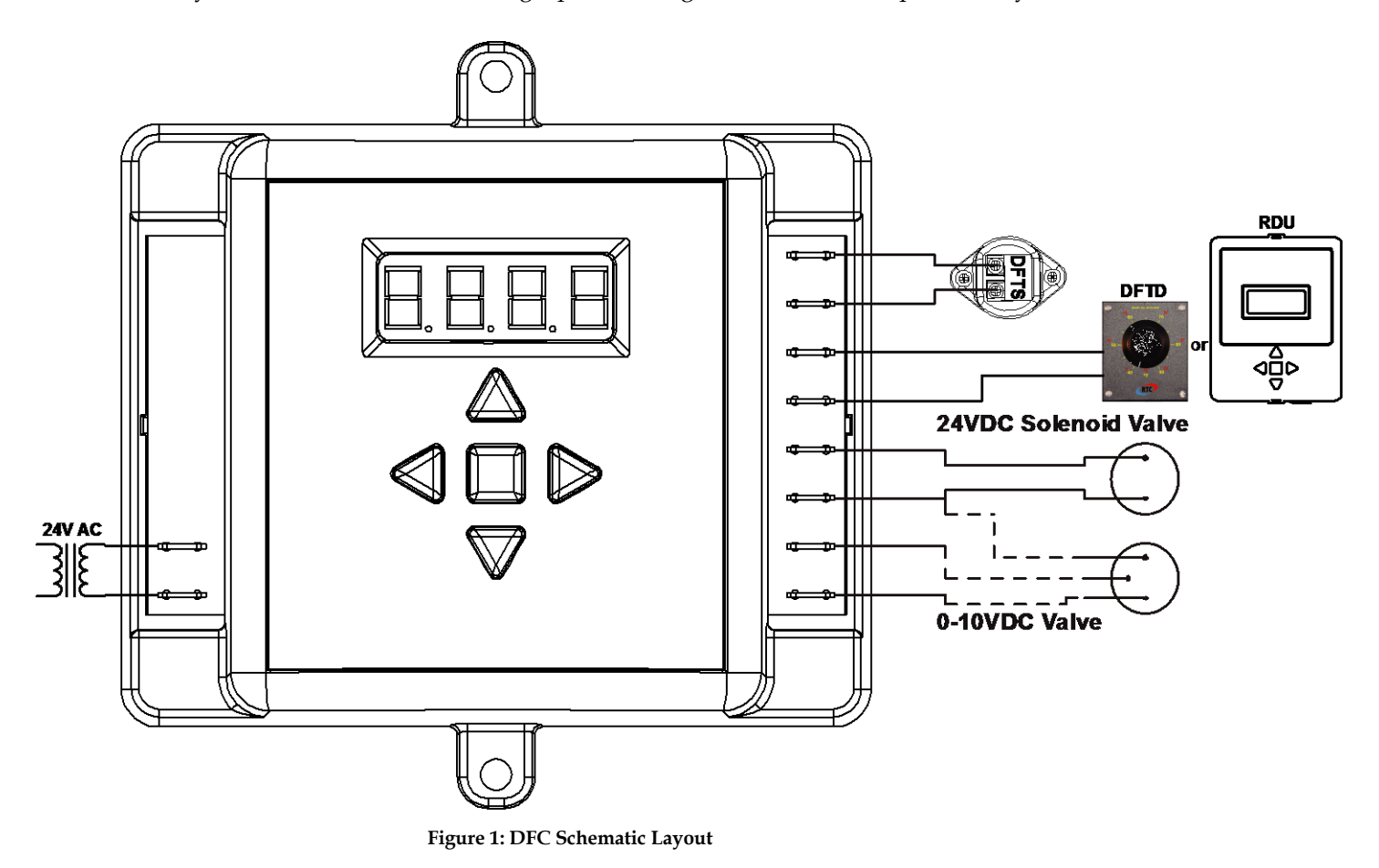

### Normal Operation

The DFC will always display the current discharge air temperature. Press the PP or NN key to change the discharge setpoint temperature. Once the key is pressed, the LED will display the text for the current setpoint temperature. Use the PP or NN key in order to set a new discharge temperature. Then press the PN key to save the changes made. If a key is not pressed for 10 seconds, the DFC will exit without saving. When adjusting the setpoint range, the setpoint cannot surpass the set Low and High values. For instance, if Low ("SPLo") is set to 80°F and High ("SPhi") is set to 150°F, the setpoint is adjustable between 80°F to 150°F.

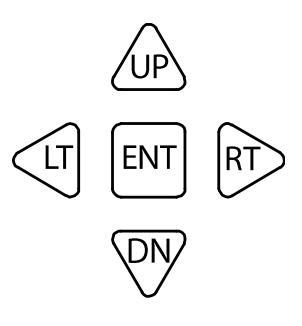

Figure 2: DFC Keys

DOC# T0008 2.2.2015 DFC O&M

2

## Programming

Please refer to the "DFC Menu Map" on Page 4 for programming in program mode. To enter program mode, hold the END key down for 3 seconds until "SPLo" is displayed. Use the UPA and OND keys to navigate to the desired menu parameter as shown in column 1. To edit a menu parameter, press the END key once on the desired parameter. The current value of that parameter will be displayed as shown in column 2. Use the UPA and OND keys again to edit the parameters for column 2. Press the END key to save the changes made or the IPA key to cancel without saving and return to column 1. If a key is not pressed for 10 seconds or the END key is held for 3 seconds while in program mode, the control will return to normal mode.

### Features

### Alarms:

Error messages on the DFC will be scrolled across the display with a detailed message. This will allow users to realize the issue in order to resolve the error faster. The list of errors and their meanings are below.

- 1. "dFtS oPEn" There is no Discharge Temperature Sensor connected to the DFC. Therefore, no discharge temperature reading can be made.
- 2. "dFtd oPEn" The user has the Remote ("rEtd") parameter on the DFC enabled, but no external control is found to take a reading.
- 3. "dFts ShortEd" There is a short in the connection of the Discharge Temperature Sensor.
- 4. "dFtd ShortEd" The user has the Remote ("rEtd") parameter on the DFC enabled and there is a short in the connection.

To resolve an issue check the wiring connections. Please refer to "Installation" on page 5 for proper terminal connections.

### Password:

When trying to access program mode, if the DFC is password protected the display will show "PASS". Otherwise the display will show "SPLo", which is the start of program mode. If password protected no menu settings may be altered until the correct password is entered. In order to enter the password press the END key while "PASS" is displayed and use the UPD and OND keys to set the DFC to the factory set password (21). Once on the number 21, press the END key again to access program mode. If the wrong password is entered then the DFC will return to normal mode.

### Modulating Valve Outputs:

The DFC has the ability to power either a 24V DC or a 10V DC modulating valve. Only one valve at a time may be connected.

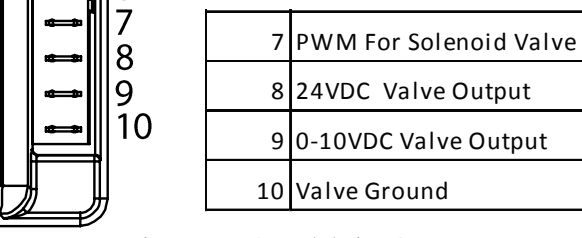

Figure 3: DFC Modulating Output Terminals Connection for 0-24V DC use terminals 7 and 8

Connection for 0-10V DC use terminals 8, 9, and 10

3

### Valve Connections

| DFC                  | Solenoid | ACT-4.0            | Belimo         | Siemens           |
|----------------------|----------|--------------------|----------------|-------------------|
| Term 7: PWM          | PWM      |                    |                |                   |
| Term 8: 24VDC        | 24VDC    | Red: 24VDC         | 2: 24VDC       | Red: 24VAC        |
| Term 9: 0-10V Output |          | Green: 0-10V Input | 3: 2-10V Input | Gray: 0-10V Input |
| Term 10: Ground      |          | Blue: Ground       | 1: Ground      | Black: Ground     |

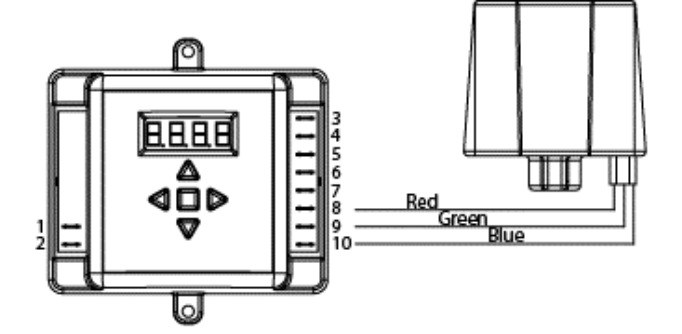

For Enolgas Actuator Red to Terminal 8 (24VDC) Blue to Terminal 10 (Ground) Green to Terminal 9 (0-10VDC Input) Pink to No Connect (0-10VDC Output)

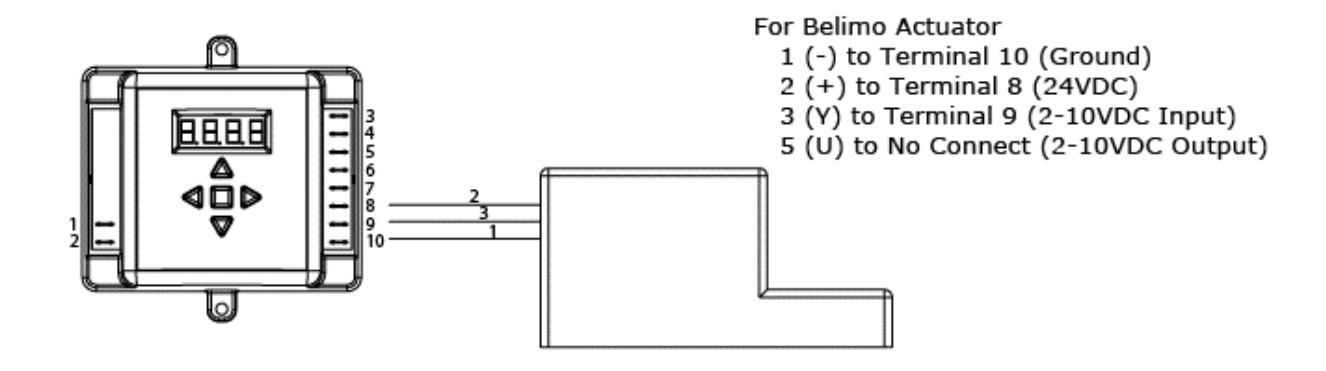

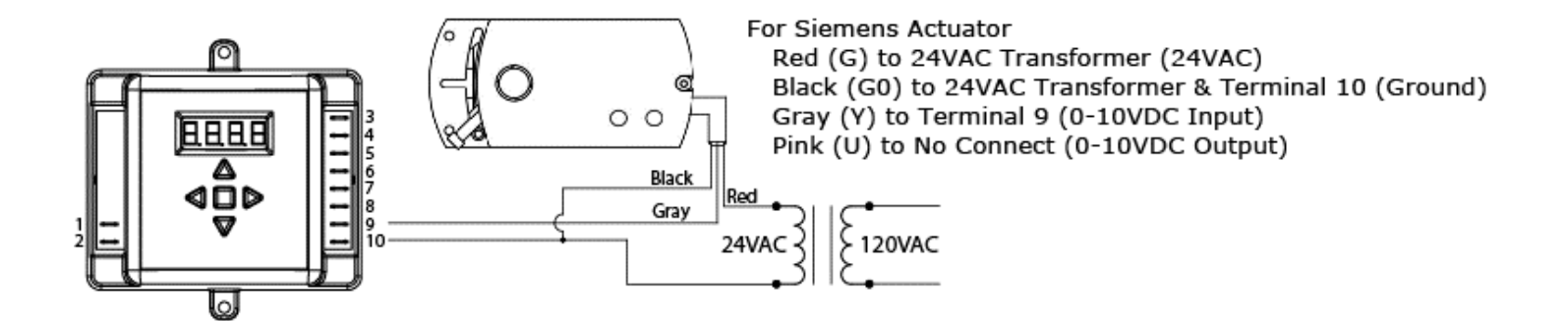

4

### Menu Map

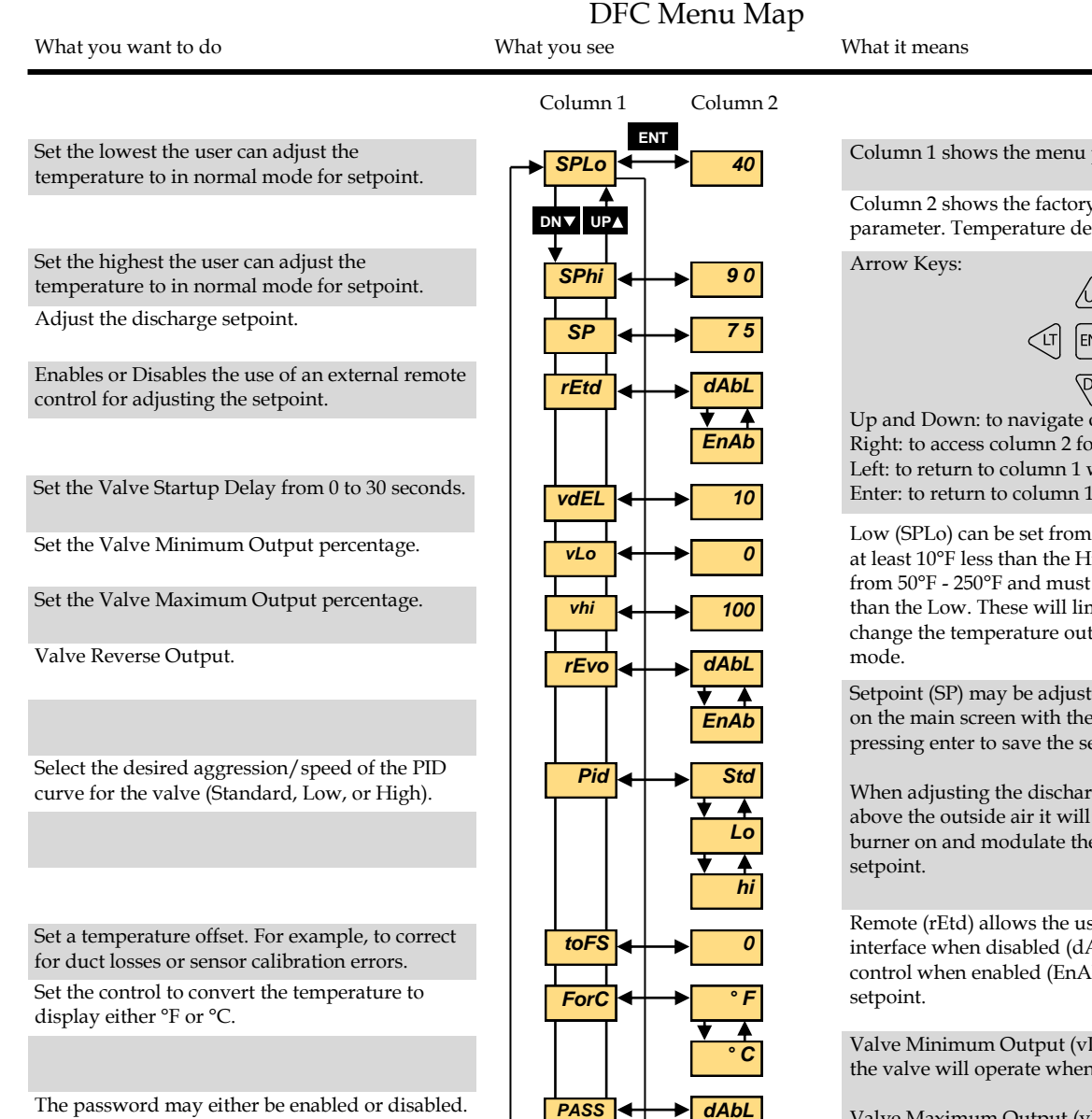

The password may either be enabled or disabled.

View the software version number.

Figure 4: Menu Map

5

DN▼ UP▲

vEr

EnAb

1.01.1

Column 1 shows the menu parameters

Column 2 shows the factory set defaults for each parameter. Temperature defaults are shown in °F.

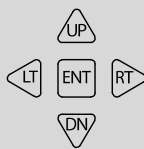

Up and Down: to navigate or adjust a menu parameter Right: to access column 2 for editing a parameter Left: to return to column 1 without saving a parameter Enter: to return to column 1 with saving a parameter

Low (SPLo) can be set from 40°F - 240 °F and must be at least 10°F less than the High. High (SPhi) can set be from 50°F - 250°F and must be at least 10°F greater than the Low. These will limit how far the user can change the temperature outside of programming

Setpoint (SP) may be adjusted within the menu map or on the main screen with the up and down arrows, then pressing enter to save the selected setpoint.

When adjusting the discharge setpoint temperature above the outside air it will result in turning the burner on and modulate the system at that specified

Remote (rEtd) allows the user to use the DFC's built-in interface when disabled (dAbL) or an external remote control when enabled (EnAb) in order to adjust the

Valve Minimum Output (vLo), controls the percentage the valve will operate when in the closed position

Valve Maximum Output (vhi), controls the percentage the valve will operate when in the open position

Valve Reverse Output (rEvo), causes the valve voltage output to be inverted. For example, if the discharge temperature increases then the valve voltage output will decrease

### Installation

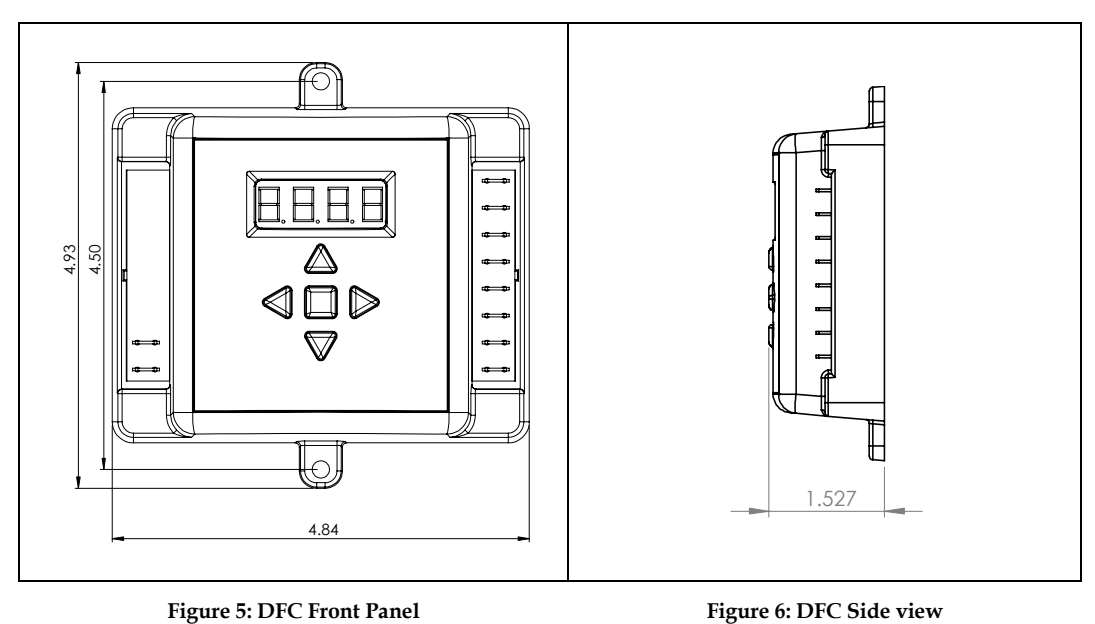

\*\*\*All dimensions are in inches \*\*\*

Wiring for the DFC is convenient for the user with easy access to all terminal connections.

| 1  | 24VAC                  |
|----|------------------------|
| 2  | 24VAC                  |
| 3  | DFTS                   |
| 4  | DFTS                   |
| 5  | DFTD or RDU            |
| 6  | DFTD or RDU            |
| 7  | PWM For Solenoid Valve |
| 8  | 24VDC Valve Output     |
| 9  | 0-10VDC Valve Output   |
| 10 | Valve Ground           |

# 1 1 1 1 1 1 1 1 1 1 1 1 1 1 1 1 1 1 1 1 1 1 1 1 1 1 1 1 1 1 1 1 1 1 1 1 1 1 1 1 1 1 1 1 1 1 1 1 1 1 1 1 1 1 1 1 1 1 1 1 1 1 1 1 1 1 1 1 1 1 1 1 1 1 1 1 1 1 1 1 1 1 1 1 1 1 1 1 1 1 1 1 1 1 1 1 1 1 1 1 1 1 1 1 1 1 1 1 1 1 1 1 1 1 1 1 1 1 1

Number Layout

Specifications

Power Requirements24V ACCurrent Rating 24V Output1ADFC Ambient Temperature Limits<br/>Operating40-250°F (4-48°C)Accuracy+/-3°F (1°C)

DOC# T0008 2.2.2015 DFC O&M